# คู่มือการใช้งานโปรแกรมกระจกตัวอย่างภายใน

โปรแกรมกระจกตัวอย่างภายในเป็นโปรแกรมสำหรับออกใบสั่งผลิตกระจกตัวอย่างสำหรับทดสอบภายใน ผ่าน ทางหน้าเว็บ Intranet วิธีการใช้งานโดยให้ทำการล็อกอินเข้าหน้าเว็บ ล็อกอินด้วย Username & Password เดียวกับ โปรแกรมลางานออนไลน์ เข้าที่หมวดโปรแกรมบริหารงานกระจกตัวอย่าง เลือกเมนูใบสั่งกระจกตัวอย่าง → สำหรับ ภายใน มีเมนูย่อย 2 เมนู คือ

- 1. เมนูออกใบสั่งกระจกตัวอย่างใหม่ เมนูนี้กำหนดสิทธิ์ผู้ที่มีสิทธิ์เท่านั้น ที่สามารถใช้งานเมนูนี้ได้
- 2. เมนูค้นหาใบสั่งกระจกตัวอย่าง เพื่อดูข้อมูล แก้ไข หรืออนุมัติข้อมูล

|                                                 |                         |   |                     | BSG<br>Design Solution &                    |
|-------------------------------------------------|-------------------------|---|---------------------|---------------------------------------------|
| เมนูพลัก                                        |                         |   |                     |                                             |
| 🎒 หน้าข่าวสารบริษัท<br>🥂 หน้าล็อกอินเข้าสู่ระบบ |                         |   | ยินดีต้อน           | รับคุณ ภัทรา ตั้งมหาศุกร์ เข้าสู่ระบบ!!<br> |
| โปรแกรมบริหารงานกระจกตัวอ                       | <u>i</u> ina            |   |                     |                                             |
| ใบสั่งกระจกตัวอย่าง 🕨                           | เพื่อการค้า             | • |                     |                                             |
|                                                 | สำหรับภายใน             | • | ออกใบใหม่           |                                             |
| โปรแกรมบริหารงานบุคคล                           | ชื่อบริษัทหรือดีใชเนอร์ |   | <mark>ด้</mark> นหา |                                             |
| ลางานออนไลน์                                    |                         |   |                     |                                             |

## <u>ขั้นตอนการออกใบสั่งกระจกอย่าง</u>

 กรอกรายละเอียดหลัก โดยให้ระบุวันที่ต้องการกระจกตัวอย่าง,วัตถุประสงค์ในการสั่งทำ,รายละเอียดเพิ่ม และ ข้อมูลเชิงเทคนิค

| สถานะการอนุมัติ :       |                              |                                                  |
|-------------------------|------------------------------|--------------------------------------------------|
|                         |                              | ส่งข้อมูลให้ผู้อนุมัติ ยกเล็กใบสั่งกระจกตัวอย่าง |
| ลขที่เอกสาร :           | วันที่ออกเอกสาร : 03/08/2013 |                                                  |
| วันที่ต้องการ           | ▼ อ้างอิงเอกสารเลขที่        |                                                  |
| วัตถุประสงค์ในการทำ ตย. |                              |                                                  |
| เพิ่มเติม               |                              |                                                  |
|                         |                              |                                                  |
| ข้อมูลเชิงเทคนิค        |                              |                                                  |
|                         |                              |                                                  |

#### ใบสั่งกระจกตัวอย่างภายใน

 กรอกรายการย่อย โดยให้กรอกรายละเอียดของกระจกตัวอย่างที่ต้องการสั่งผลิต ซึ่งส่วนนี้ผู้ใช้งานสามารถกรอก ได้มากกว่า 1 รายการ

| รายละเอียดย่อย         |                                         |                             |                                               |
|------------------------|-----------------------------------------|-----------------------------|-----------------------------------------------|
| ผู้สั่งทำกระจกตัวอย่าง |                                         |                             |                                               |
|                        |                                         |                             | สำดับที่ 1                                    |
| *สักระจก               | ใส + ใส                                 | ประเภทกระจกตัวอย่าง         | Customer Approve -                            |
| *ความหนากระจก          | 3+3                                     | รหัสผ้า/รหัสพีล์ม/วัสดุ ฯลฯ |                                               |
| *ขนาดตัวอย่าง          | กว้าง <b>150 x</b> สูง <b>150 mm</b> .  | ชนิดฟิล์ม                   |                                               |
| *ติตรา                 | STD                                     | บาก                         |                                               |
| *รูปแบบเจียร           | D                                       | เจาะรู                      |                                               |
| *สำนวน                 | 1                                       | หมายเหตุ                    |                                               |
| ประเภทผลิตภัณฑ์        | Fabric                                  |                             |                                               |
| เอกสารแนบ              | เคลียร์                                 |                             | it.                                           |
| อนุมัติทั้งหมด         |                                         | เพิ่มรายการ                 | ร 📰 บันทึกข้อมูล 🔯 รูปแบบรายงาน               |
| ลำดับที่ ลบ เลือก      | อนุมัติ/ไม่อนุมัติ สึกระจก ความหนากระจก | า ชนิดฟิล์ม ประเภทผลิตภ์    | กัณฑ์ รหัสผ้า/รหัสฟิลม์/วัสดุ ฯลฯ รูปแบบเจียร |

# <u>ขั้นตอนการเพิ่มรายการย่อย</u>

ภาพด้านล่าง

- วิธีการให้กรอกรายละเอียดกระจกตัวอย่างที่ช่องกรอกด้านบน ดังภาพ ซึ่งที่หน้าหัวข้อแต่ละช่องกรอกที่มี เครื่องหมาย \* เป็นรายละเอียดที่ต้องกรอกให้ครบ หากไม่ครบโปรแกรมจะไม่ยอมให้เพิ่มรายการ
- 2. เมื่อกรอกรายละเอียดครบแล้วให้คลิกที่ปุ่ม 🖤 🕬 รายละเอียดที่กรอกจะมาแสดงที่ตารางด้านล่าง ดัง

| รายละเอีย   | ดย่อย         |               |                        |          |              |                             |           |            |                             |             |
|-------------|---------------|---------------|------------------------|----------|--------------|-----------------------------|-----------|------------|-----------------------------|-------------|
| ผู้สั่งทำกร | ระจกตัวอย่    | 10            |                        |          |              |                             |           |            |                             |             |
|             |               |               |                        |          |              |                             |           |            | สาดับที่ 3                  |             |
| *สึกระจก    | 1             |               |                        |          | ปร           | ระเภทกระจกตัวอย             | ina [     |            |                             | •           |
| *ความหน     | เากระจก       |               |                        |          | รบ่          | <b>โสผ้า/รทัสฟิล์ม/วั</b> ส | (ดุ ฯลฯ   |            |                             |             |
| *ขนาดตัว    | อย่าง         |               | กว้าง × สูง            |          | നന. ബ        | นิดฟิล์ม                    | [         |            |                             |             |
| *ติตรา      |               |               |                        |          |              | าก                          | [         |            |                             |             |
| *รูปแบบเ    | ฉียร          |               |                        |          | เจ           | าะรู                        | [         |            |                             |             |
| *สำนวน      |               |               |                        |          | 11           | มายเหตุ                     | [         |            |                             |             |
| ประเภทผ     | ลิตภัณฑ์      |               |                        |          |              |                             |           |            |                             |             |
| เอกสารแ     | นบ            |               |                        |          | เคลียร์      |                             |           |            |                             |             |
|             |               |               |                        |          |              |                             |           |            |                             |             |
| อนุมตทงา    | หมด           |               |                        |          |              |                             | พิมรายการ | บนทก       | ขอมูล 🔍 รูปแบบรายงาเ        | u           |
| สำดับที่    | ลบ            | เลือก         | อนุมัติ/ไม่อนุมัติ     | สึกระจก  | ความหนากระจก | ชนิดฟิล์ม                   | ประเภท    | เผลิตภัณฑ์ | รหัสผ้า/รหัสฟิล์ม/วัสดุ ฯลฯ | รูปแบบเจียร |
| 1           | <u>Delete</u> | <u>Select</u> | 🖲 อนุมัติ 🔘 ไม่อนุมัติ | ใส + ใส  | 3+3          |                             | Fabric    |            |                             | D           |
| 2           | <u>Delete</u> | <u>Select</u> | 🖲 อนุมัติ 🔘 ไม่อนุมัติ | ใส + เงา | 3+3          |                             |           |            |                             | D           |

 เมื่อกรอกครบทุกรายการแล้วให้ทำการคลิกที่ปุ่มบันทึกข้อมูล เมื่อบันทึกข้อมูลเรียบร้อยแล้วโปรแกรมจะเลขที่ ใบสั่งกระจกตัวอย่างดังภาพ

|                         |                         | ใบสั่งกระจกตัวอ          | ย่างภายใน |                                |                           |
|-------------------------|-------------------------|--------------------------|-----------|--------------------------------|---------------------------|
| รายละเอียดหลัก          |                         |                          |           |                                |                           |
| สถานะการอนุมัติ :       |                         |                          |           |                                |                           |
|                         |                         |                          |           | ส่งข่อมูลให้ผู้อนุมัติ         | ยกเล็กใบสั่งกระจกตัวอย่าง |
| เลขที่เอกสาร :          | วัน                     | ที่ออกเอกสาร: IbiDateNow |           |                                |                           |
| วันที่ต่องการ           | 30/08/2013 🔹            | อ้างอิงเอกสารเลขที่      |           |                                |                           |
| วัตถุประสงค์ในการทำ ดย. |                         |                          |           |                                |                           |
| เพิ่มเดิม               |                         |                          |           |                                |                           |
| ข้อมูลเซ็งเทคนิค        | ข้อมูลเซ็งเทคนิค        |                          |           | าปิตเวยกวายแต่ง เช่นที่เกิดว่น | SEAURITELIA NEI DKOOOS/20 |
|                         | *** สรุปผลการพดสอบ **** |                          |           |                                | ок                        |
| นบบใฟล์ผลการทดสอบ       |                         | เพิ่มใฟล์                | ลบไฟล์ แ  | .สลงไฟล์                       |                           |

- หากบันทึกข้อมูลเรียบร้อยแล้วต้องการแก้ไขข้อมูลรายการย่อยสามารถทำได้โดยคลิกที่ข้อความ Select ที่ช่อง เลือก หน้ารายการที่ต้องการแก้ไข จากนั้นรายละเอียดต่างจะแสดงที่ช่องกรอกด้านบน แก้ไขข้อมูลตามต้องการ เมื่อแก้ไขเรียบร้อยแล้วให้คลิกปุ่มเพิ่มรายการ เพื่อให้ข้อมูลที่แก้ไขมาอัพเดทที่ตารางด้านล่าง จากนั้นคลิกปุ่ม บันทึกข้อมูลเพื่อทำการบันทึกการแก้ไข
- หากต้องการลบรายการย่อยให้คลิกข้อความ <sup>Delete</sup> ที่ช่องลบ หน้ารายการที่ต้องการลบ จากนั้นโปรแกรมจะ ขึ้นหน้าต่างให้ยืนยันการลบ เมื่อลบรายการย่อยเรียบร้อยแล้วให้ทำการคลิกปุ่มบันทึกข้อมูลอีกครั้งเพื่อบันทึก การแก้ไข
- เมื่อข้อมูลที่กรอกครบถ้วนสมบูรณ์และถูกต้องแล้ว ให้ทำการส่งข้อมูลไปยังผู้อนุมัติใบสั่งกระจกตัวอย่างโดยคลิก ที่ปุ่มส่งข้อมูลให้ผู้อนุมัติ

7.

| ใบสั่งกระจกตัวอย่างภายใน                                                     |                                                  |  |  |  |  |  |  |
|------------------------------------------------------------------------------|--------------------------------------------------|--|--|--|--|--|--|
| รายละเอียดหลัก                                                               |                                                  |  |  |  |  |  |  |
| สถานะการอนุมัติ : รอผู้สิ่งฟากระจกตัวอย่างอนุมัติ                            |                                                  |  |  |  |  |  |  |
|                                                                              | ส่งข้อมูลให้ผู้อนุมัติ ยกเล็กใบสั่งกระจกตัวอย่าง |  |  |  |  |  |  |
| ้เมื่อส่งข้อมูลให้ผู้อนุมัติเรียบร้อยแล้ว สถานะด้านบนจะถูกเปลี่ยนเป็น รอผู้เ | อนุมัติอนุมัติ ดังภาพ                            |  |  |  |  |  |  |

| ไบสังกระจกตัวอย่างภายไน |                     |  |  |  |         |                  |                |             |  |
|-------------------------|---------------------|--|--|--|---------|------------------|----------------|-------------|--|
| รายละเอียดหลัก          |                     |  |  |  |         |                  |                |             |  |
| สถานะการอนุมัติ :       | รอผู้อนุมัติอนุมัติ |  |  |  |         |                  |                |             |  |
|                         |                     |  |  |  | ส่งข้อ: | มูลให้ผู้อนุมัติ | ยกเลิกใบสั่งกร | ะจกตัวอย่าง |  |

# <u>ขั้นตอนการอนุมัติใบสั่งกระจกตัวอย่าง</u>

1. เข้าที่หน้าจอค้นหาข้อมูล ค้นหาเลขที่ใบสั่งกระจกตัวอย่างที่ต้องการ

| ค้นหาใบสั่งกระ      | จกตัวอย่าง   |                           |                          |            |                     |                 |                        |             |                          |
|---------------------|--------------|---------------------------|--------------------------|------------|---------------------|-----------------|------------------------|-------------|--------------------------|
| สาขา                |              | - I                       | นักงานขาย                |            |                     |                 |                        |             |                          |
| เลขที่ PO           |              | ē                         | สถานะใบสั่งกระจกตัวอย่าง | รอผู้อนุมั | ตือนุมัติ           | /               |                        |             |                          |
| ชื่อโครงการ         |              | 1                         | ันที่สั่งทำ              |            |                     | < ถึง           | ×                      | /           |                          |
| ชื่อ/บริษัท (ดีไซเน | อร์)         | 1                         | านที่ต้องการ             |            |                     | < ถึง           |                        | ⁄ ค้นหาข้อ: | มูล                      |
| แก้ไขข้อมูล         | ดูข้อมูล PDF | เลขที่ใบสั่งกระจกตัวอย่าง | วัตถุประสงค์             |            | อ้างอิงเอกสารเลขที่ | เพิ่มเดิม       | ม ผู้สั่งดำเนินการ     | สถานะข้อมูล | สถานะใบสั่งกระจกตัวอย่าง |
| แก้ไขข้อมล          | ดข้อมลPDF    | DR0008/56                 | ทดสอบโปรแกรมกระจกตัวเ    | sina       | ref no 2013-06-22   | รายละเอียดเพิ่ม | แติม ภัทรา ตั้งมหาศกร์ | ใช้งาน      | รอผ่อนมัติอนมัติ         |

- 2. คลิกที่ช่องแก้ไขข้อมูล หน้ารายการที่ต้องอนุมัติ
- 3. โปรแกรมจะแสดงหน้าจอแสดงรายละเอียดต่างๆ ดังภาพ

| นอะเอียดหลัด                       |                           | ใบสั่งกระจกตัวอย่างภายใน               |            |
|------------------------------------|---------------------------|----------------------------------------|------------|
| เอานะการอนุมัติ : รอ <b>ผู้อ</b> า | ແມ່ທີ່ອນຸນັທີ             |                                        |            |
| ลขที่เอกสาร : DR00                 | 08/56                     | วันที่ออกเอกสาร : 03/08/2013           |            |
| วันที่ต้องการ                      | 30/08/2013                | ▼ อ้างอิงเอกสารเลขที่ refno 2013-06-22 |            |
| วัตถุประสงค์ในการทำ ตย.            | ทดสอบโปรแกรมกระจกตัวอย่าง | 5                                      |            |
| เพิ่มเติม                          | รายละเอียดเพิ่มเติม       |                                        | đ          |
| ข้อมูลเชิงเทคนิค                   | ข้อมูลเชิงเทคนิค          |                                        | đ          |
| เนบไฟล์ผลการทดสอบ<br>งลการทดสอบ    | *** สรุปผลการทดสอบ ***    | ** เท็มไฟล์ ลบไฟล์ แสดงไฟล์            |            |
|                                    | บันทึกผลการทดสอบ          |                                        |            |
| ลขที่ Quotation (QT)               | *** สำหรับวางแผนท่านั้น * | ****                                   |            |
| กำหนดส่งวางแผน                     | 30/08/2013                | ~                                      |            |
| ยละเอียดย่อย                       |                           |                                        |            |
| ผู้สั่งทำกระจกตัวอย่าง             | ผู้อนุมัติ                |                                        |            |
|                                    |                           |                                        | สำคัญที่ 3 |

4. หากต้องการอนุมัติให้ไปที่รายการย่อย แท็บอนุมัติ ดังภาพ

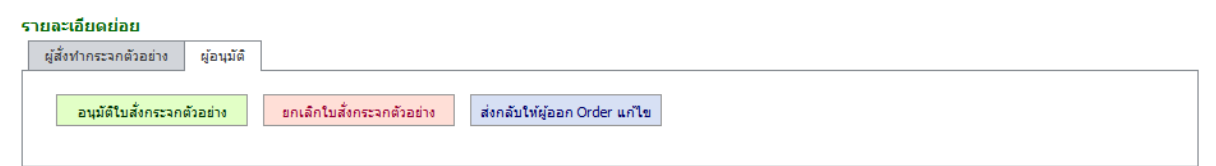

- 4.1 หากอนุมัติให้คลิกที่ปุ่มอนุมัติใบสั่งกระจกตัวอย่าง เมื่ออนุมัติข้อมูลเรียบร้อยแล้ว สถานะด้านบนจะถูก
  เปลี่ยนเป็นรอวางแผนอนุมัติ
- 4.2 หากยกเลิกให้คลิกที่ปุ่มยกเลิกใบสั่งกระจกตัวอย่าง จากนั้นสถานะด้านบนแสดงว่าผู้อนุมัติยกเลิกใบสั่ง กระจกตัวอย่าง พร้อมสาเหตุที่ไม่อนุมัติ
- 4.3 ในกรณีข้อมูลให้ถูกต้องสามารถคลิกปุ่มส่งกลับให้ผู้ออกใบสั่งกระจกตัวอย่างแก้ไข สถานะด้านบนจะ เปลี่ยนเป็นรอผู้สั่งทำกระจกตัวอย่างอนุมัติ

 ในกรณีที่ใบสั่งกระจกตัวอย่างนั้นมีบางรายการย่อยที่ไม่อนุมัติสามารถทำได้โดยการคลิกที่ที่ช่องอนุมัติ/ไม่อนุมัติ ที่ตารางด้านล่าง ดังภาพตัวอย่างไม่อนุมัติรายการที่ 2 จากนั้นคลิกปุ่มบันทึกข้อมูล และทำการอนุมัติใบสั่ง กระจกตัวอย่างตามปกติ

| รายละเอียด   | รายละเอียดย่อย                                                                   |                        |          |              |           |                      |                             |  |  |
|--------------|----------------------------------------------------------------------------------|------------------------|----------|--------------|-----------|----------------------|-----------------------------|--|--|
| ผู้สั่งทำกระ | ะจกตัวอย่า                                                                       | ง ผู้อนุมัติ           |          |              |           |                      |                             |  |  |
| อนุมั        | อนุมัติใบสั่งกระจกตัวอย่าง ยกเล็กใบสั่งกระจกตัวอย่าง ส่งกลับให้ผู้ออกใบสั่งแก่ไข |                        |          |              |           |                      |                             |  |  |
| อนุมัติทั้งห | มด                                                                               |                        |          |              |           | เพิ่มรายการ 💾 บันทึก | ข้อมูล 🔯 รูปแบบรายงาน       |  |  |
| สำดับที่     | เลือก                                                                            | ວນຸມັທີ/ໃນ່ວນຸມັທີ     | สึกระจก  | ดวามหนากระจก | ชนิดฟิล์ม | ประเภทผลิตภัณฑ์      | รหัสผ้า/รหัสฟิล์ม/วัสดุ ฯลฯ |  |  |
| 1            | <u>Select</u>                                                                    | 🖲 อนุมัติ 🔘 ไม่อนุมัติ | ใส + ใส  | 3+3          |           | Fabric               |                             |  |  |
| 2            | <u>Select</u>                                                                    | 🔘 อนุมัติ 🖲 ไม่อนุมัติ | ใส + เงา | 3+3          |           |                      |                             |  |  |

6. ในส่วนของผู้อนุมัติจะมีสิทธิ์แก้ไขข้อมูลได้เช่นเดียวกับผู้ออกใบสั่งกระจกตัวอย่าง

## <u>ขั้นตอนการกรอกผลการทดสอบ</u>

- กรณีที่มีไฟล์แนบให้คลิกที่ปุ่ม
  ให้เลือกไฟล์แนบที่ต้องการ จากนั้นคลิกปุ่มเพิ่มไฟล์ หากไม่ต้องการ สามารถลบไฟล์ได้โดยคลิกที่ปุ่มลบไฟล์ และคลิกปุ่มแสดงไฟล์หากต้องการดูไฟล์แนบ
- กรอกผลการทดสอบลงในช่องผลการทดสอบ จากนั้นคลิกปุ่มบันทึกผลการทดสอบ จากนั้นสถานะใบสั่งกระจก ตัวอย่างด้านบนจะเปลี่ยนเป็น จบกระบวนการ

|                   | *** สรุปผลการทดสอบ ****   |  |
|-------------------|---------------------------|--|
| แนบไฟล์ผลการทดสอบ | เพิ่มไฟล์ ลบไฟล์ แสดงไฟล์ |  |
| ผลการทดสอบ        |                           |  |
|                   |                           |  |
|                   | บันทึกผลการทดสอบ          |  |